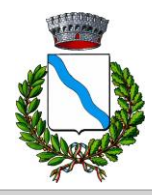

**COMUNE DI PALADINA** 

UFFICIO PUBBLICA ISTRUZIONE

## ISCRIZONI ON-LINE AI SERVIZI SCOLASTICI PER IL NUOVO ANNO SCOLASTICO 2024/2025 PER LA SCUOLA SECONDARIA DI 1º GRADO E PRIMARIA DI PALADINA

Gentili Genitori,

a partire dal giorno <u>03/09/2024</u> sarà possibile iscriversi al servizio di Refezione Scolastica per il nuovo anno scolastico 2024/2025 attraverso il Portale Iscrizioni Online.

Per tutte le famiglie sarà quindi possibile richiedere per i propri figli **un rinnovo d'iscrizione** (per gli utenti già iscritti e che accedono sull'attuale portale/APP) oppure richiedere una **nuova iscrizione** al servizio (per utenti mai iscritti).

# MODALITÀ D'ISCRIZIONE NUOVI ISCRITTI

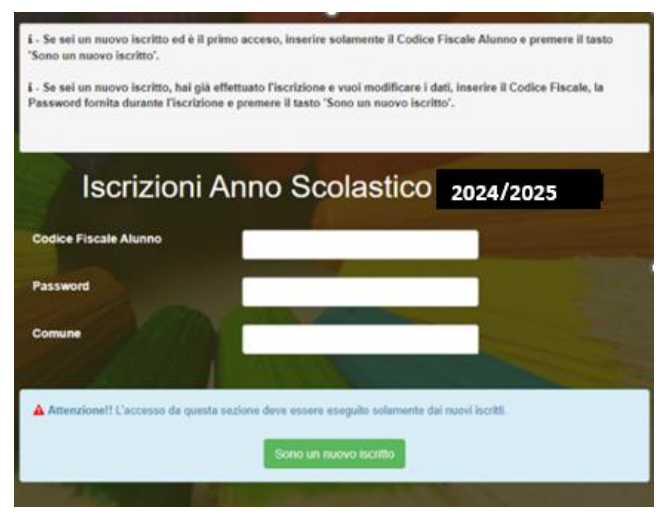

L'accesso al portale dovrà essere effettuato accedendo al

linkhttps://www1.eticasoluzioni.com/paladinaportalegen

Iscrizione con Codice Fiscale dell'alunno

• I nuovi iscritti dovranno premere il tasto **Nuova** Iscrizione. Successivamente inserire solamente il **Codice** Fiscale Alunno e premere il tasto verde *'Sono un nuovo iscritto'*. Inserire tutti i dati richiesti dal form, salvare l'iscrizione e, infine, scaricare la documentazione utile generata al termine.

• Per la modifica dell'iscrizione già salvata ed inoltrata all'ufficio, premere sempre il tasto **Nuova Iscrizione** al link indicato sopra, inserire il **Codice Fiscale Alunno**, la **Password** fornita durante l'iscrizione e

premere il tasto verde '*Sono un nuovo iscritto*'. Eseguire il Cambio Password scegliendo una password personale che rispetti i requisiti richiesti, modificare i dati, salvare e scaricare la documentazione generata al termine dell'iscrizione.

#### **Iscrizione tramite SPID**

 I nuovi iscritti dovranno premere il tasto Iscriviti con SPID scegliere dal menù a tendina il proprio Identity Provider (es Aruba, InfoCert ecc) e inserire le credenziali SPID del genitore che verrà associato all'alunno.

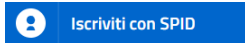

- Successivamente, inserire il Codice Fiscale dell'alunno e premere sul tasto '*Sono un nuovo iscritto*'. Inserire tutti i dati richiesti dal form, salvare l'iscrizione e, infine, scaricare la documentazione utile generata al termine.
- Per un'eventuale modifica dell'iscrizione già salvata ed inoltrata all'ufficio, premere sempre il tasto **lscriviti con SPID** al link indicato sopra e seguire il percorso descritto nel punto precedente.

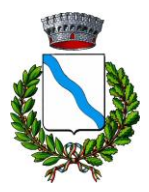

**COMUNE DI PALADINA** 

UFFICIO PUBBLICA ISTRUZIONE

## **RINNOVO D'ISCRIZIONE**

#### \* Rinnovo con credenziali standard (codice utente e password)

Chi dovrà effettuare il rinnovo d'iscrizione dovrà collegarsi al Portale Genitori tramite il link <u>https://www1.eticasoluzioni.com/paladinaportalegen</u> effettuare l'accesso con le credenziali in possesso ed entrare nella sezione **Anagrafiche > Rinnova iscrizione**.

Attenzione: in caso di iscrizione di più fratelli, iscrivere tutti gli utenti con lo stesso genitore/tutore.

#### \* Rinnovo con SPID

Chi dovrà effettuare il rinnovo d'iscrizione dovrà collegarsi al Portale Genitori tramite il link <u>https://www1.eticasoluzioni.com/paladinaportalegen</u> premere il tasto **Entra con SPID**, scegliere dal menù a tendina il proprio Identity Provider (es Aruba, InfoCert ecc) e inserire le credenziali SPID del genitore associato all'alunno.

Entra con SPID

Successivamente, entrare nella sezione Anagrafiche > Rinnova iscrizione e proseguire con il rinnovo online.

Attenzione: in caso di iscrizione di più fratelli, iscrivere tutti gli utenti con lo stesso genitore/tutore.

N.B.: SI PRECISA CHE IL RINNOVO DELL'ISCRIZIONE VERRA' CONFERMATA SOLO SE SI E' IN REGOLA CON IL PAGAMENTO DEI PASTI DELL'ANNO IN CORSO, IN CASO CONTRARIO LA DOMANDA VERRA' RESPINTA

#### PER I NUOVI ISCRITTI E RINNOVI DI ISCRIZIONE

In seguito all'accesso al portale, verrà richiesto di inserire un indirizzo e-mail valido, sul quale riceverete un codice da utilizzare per procedere all'iscrizione.

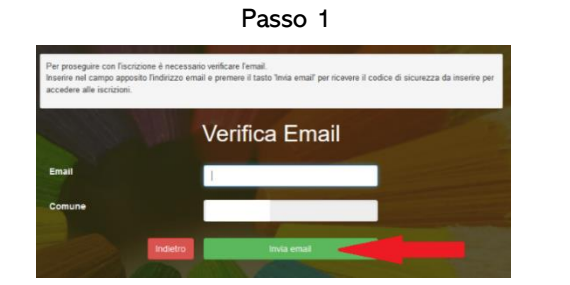

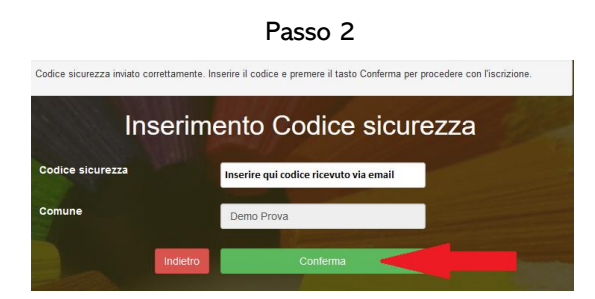

A questo punto sarà necessario compilare tutti i dati richiesti. Al termine del processo, sarà possibile scaricare:

- ✓ il riepilogo della domanda d'iscrizione compilata
- ✓ il manuale informativo che spiega come utilizzare il portale e APP (es. per effettuare un pagamento online a partire dall'avvio del nuovo AS)
- ✓ la lettera con le proprie **credenziali d'accesso**

Contestualmente il sistema invierà una e-mail all'indirizzo inserito in fase di iscrizione contenente il documento delle credenziali di accesso.

### Per eventuali informazioni in merito all'iscrizione si chiede di contattare l'Ufficio Servizi Sociali al n. 035/6313015 o scrivendo all'indirizzo mail: servizisociali@comune.paladina.bg.it